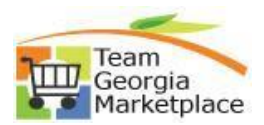

## Administrator Security Guide

## Add new user, assign role, add cart assignee and inactivate user

| Stop #        | Action                                                                                                    |  |  |  |  |  |  |  |  |  |
|---------------|----------------------------------------------------------------------------------------------------|--|--|--|--|--|--|--|--|--|
| <u>Step #</u> | Sign into Team Georgia Marketolace                                                                                                    |  |  |  |  |  |  |  |  |  |
| T<br>PPP      | https://solutions.sciquest.com/apps/Router/Login?OrgName=Georgia                                                                           |  |  |  |  |  |  |  |  |  |
| New           |                                                                                                    |  |  |  |  |  |  |  |  |  |
| User          | Team Coordia Marketalace                                                                                                    |  |  |  |  |  |  |  |  |  |
|               | Team Georgia Marketplace                                                                                                    |  |  |  |  |  |  |  |  |  |
|               | Tim                                                                                                    |  |  |  |  |  |  |  |  |  |
|               |                                                                                                    |  |  |  |  |  |  |  |  |  |
|               |                                                                                                    |  |  |  |  |  |  |  |  |  |
|               | State of Georgia                                                                                                    |  |  |  |  |  |  |  |  |  |
|               | SIGN IN                                                                                                    |  |  |  |  |  |  |  |  |  |
|               | Welcome To Team Georgia Marketplace!<br><u>Existing Users:</u> Please enter your user name and password below (fields are case-sensitive). |  |  |  |  |  |  |  |  |  |
|               | New Users: Please Click Here for access. You will be provided with details on how to access this site.                                     |  |  |  |  |  |  |  |  |  |
|               |                                                                                                    |  |  |  |  |  |  |  |  |  |
|               | Password                                                                                                    |  |  |  |  |  |  |  |  |  |
|               | Forgot your Password?                                                                                                    |  |  |  |  |  |  |  |  |  |
|               |                                                                                                    |  |  |  |  |  |  |  |  |  |
| 2             |                                                                                                    |  |  |  |  |  |  |  |  |  |
| -             | From left menu bar, Click on 🗳 Administer > Manage Users > Add New User                                                                    |  |  |  |  |  |  |  |  |  |
|               |                                                                                                    |  |  |  |  |  |  |  |  |  |
|               | Administer Search for Users                                                                                                    |  |  |  |  |  |  |  |  |  |
|               | Add New Lloor                                                                                                    |  |  |  |  |  |  |  |  |  |
|               | Administration Add New Oser                                                                                                    |  |  |  |  |  |  |  |  |  |
|               | View Pending User Registrations                                                                                                    |  |  |  |  |  |  |  |  |  |
|               | Manage Users                                                                                                    |  |  |  |  |  |  |  |  |  |
|               |                                                                                                    |  |  |  |  |  |  |  |  |  |
|               | Find and Fix Errors                                                                                                    |  |  |  |  |  |  |  |  |  |
|               | Email Management                                                                                                    |  |  |  |  |  |  |  |  |  |
|               | Email Management                                                                                                    |  |  |  |  |  |  |  |  |  |
|               |                                                                                                    |  |  |  |  |  |  |  |  |  |
| 3             | Enter all basic required user details. For technical college users, select the 'Business Unit'                                             |  |  |  |  |  |  |  |  |  |
|               | appropriate as well.                                                                                                    |  |  |  |  |  |  |  |  |  |
|               | Administer   Manage Users   Add New User                                                                                                   |  |  |  |  |  |  |  |  |  |
|               | User Identification - Required Fields Are Marked with an Asterisk (*)                                                                      |  |  |  |  |  |  |  |  |  |
|               | First Name*                                                                                                    |  |  |  |  |  |  |  |  |  |
|               | Last Name*                                                                                                    |  |  |  |  |  |  |  |  |  |
|               | Phone Number** ext.                                                                                                    |  |  |  |  |  |  |  |  |  |
|               | International phone numbers must begin with +                                                                                              |  |  |  |  |  |  |  |  |  |
|               | Mobile Phone Number                                                                                                    |  |  |  |  |  |  |  |  |  |
|               | E-mail Address* *                                                                                                    |  |  |  |  |  |  |  |  |  |
|               | Business Unit                                                                                                    |  |  |  |  |  |  |  |  |  |
|               | Agency University College                                                                                                    |  |  |  |  |  |  |  |  |  |
|               | or Municipality* *                                                                                                    |  |  |  |  |  |  |  |  |  |
|               | Authentication Method Local                                                                                                    |  |  |  |  |  |  |  |  |  |

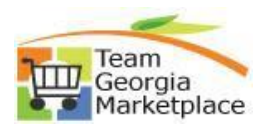

| 4           | Enter use   | ername ( <i>which shou</i>                                        | ld he their d                                        | email address), password. You will need to sh                        | are the       |
|-------------|-------------|-------------------------------------------------------------------|------------------------------------------------------|----------------------------------------------------------------------|---------------|
| -           | username    | e, temporary passw                                                | ord and sec                                          | curity question and answer with user. User car                       | n reset their |
|             | password    | and security quest                                                | ion upon ini                                         | itial login.                                                         |               |
|             |             | User Names are o                                                  | case sensitive.                                      |                                                                      |               |
|             |             | User Name* *                                                      |                                                      |                                                                      |               |
|             |             | Descent la                                                        |                                                      |                                                                      |               |
|             |             | Password*                                                         |                                                      |                                                                      |               |
|             |             | Passwords are ca                                                  | ase sensitive. The                                   | minimum password length is 6.                                        |               |
|             |             | Confirm Password                                                  | *                                                    |                                                                      |               |
|             |             |                                                                   |                                                      |                                                                      |               |
|             |             | Please enter a qu                                                 | estion and answe                                     | er that we can prompt you with should you ever forget your password. |               |
|             |             | Question                                                          |                                                      |                                                                      |               |
|             |             |                                                                   |                                                      |                                                                      |               |
|             |             | ★ Required                                                        |                                                      |                                                                      |               |
| 5           | Click Croat | ta' buttan an battan                                              | a right to co                                        |                                                                      |               |
|             | CIICK Creat | le bullon on bollon                                               | n right to se                                        |                                                                      |               |
| 6           | You will be | landed on USER DE                                                 | TAILS page                                           | 2.                                                                   |               |
| -           |             | Administer > Manage Users > Search for Users > Test User          | <ul> <li>User's Name, Phone Number, Email</li> </ul> | al, etc.                                                             |               |
|             |             | Test User                                                         | User's Name, Phone                                   | Number, Email, etc.                                                  | ?             |
|             |             | User Name* test.user@doas.ga.gov                                  | First Name*                                          | Test                                                                 |               |
|             |             | User Profile and Preferences                                      | Last Name*                                           | Liser                                                                |               |
|             |             | Language, Time Zone and Display Settings                          |                                                      | International phone numbers must begin with +                        |               |
|             |             | Guided Tour Instructions                                          | Mobile Phone Number                                  | International phone numbers must begin with +                        |               |
|             |             | Default User Settings                                             | E-mail Address* *                                    | leena.pate@doas.ga.gov 🜌                                             |               |
|             |             | User Roles and Access > Ordering and Approval Settings >          | Agency, University, College                          | 40109/State Durchasing Divising                                      |               |
|             |             | Permission Settings >> Notification Preferences >>                | or Municipality* *                                   |                                                                      |               |
|             |             | User History ><br>Administrative Tasks >                          | Authentication Method                                | Local                                                                |               |
|             |             |                                                                   |                                                      | (estuser@oos.jd.gov                                                  |               |
|             |             |                                                                   | ★ Required                                           | Save Chan                                                            | ges           |
| 7<br>Accian | To assign r | oles to user, naviga                                              | ite to 'User                                         | Roles and Access' > Assigned Roles. Select ap                        | opropriate    |
| Role        | role from 7 | Available Koles' Wind                                             |                                                      | ck > to move to 'Assigned Roles' window.                             | -             |
|             |             | Test User                                                         | Assigned Roles                                       |                                                                      |               |
|             |             | User Name* test.user@doas.ga.gov                                  |                                                      | Automatic Roles<br>SQ. REQUESTER                                     |               |
|             |             | User Profile and Preferences >                                    | Available Roles                                      | ? Assigned Roles ?                                                   |               |
|             |             | Update Security Settings ><br>Default User Settings >             | 1 Agency Buyer<br>2 Agency Buyer - Mid Lev           |                                                                      |               |
|             |             | User Roles and Access Assigned Roles                              | 3 State Purchasing Buyer<br>4 State Purchasing Buyer | Mid Level                                                            |               |
|             |             | Access<br>Price File Approvals                                    | Admin<br>AG_CONTRACT_MG                              | user manager, respue:                                                |               |
|             |             | Assigned Shopping Personas<br>Assign Business Unit Administration | Agency Sourcing Admin<br>Brian Test Role             | <b>v</b>                                                             |               |
|             |             | Ordering and Approval Settings                                    | DNO                                                  |                                                                      |               |
|             |             | Notification Preferences ><br>User History >                      |                                                      | Save Changes                                                         |               |
|             |             | Administrative Tasks >                                            |                                                      |                                                                      |               |
| 8           | Click `Save | Changes' button or                                                | n bottom rig                                         | ght and system will give confirmation message                        | 2.            |
|             |             |                                                                   |                                                      |                                                                      |               |

## Quick Reference Guide Team Georgia Marketplace

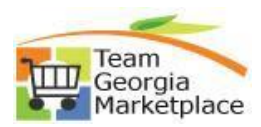

|                         | Administer + Manage Users + Search for Users + Test User + Cart Assignees |                      |                                    |                          |                    |  |  |  |
|-------------------------|---------------------------------------------------------------------------|----------------------|------------------------------------|--------------------------|--------------------|--|--|--|
|                         | Test User                                                                 |                      | Cart Assignees                     |                          |                    |  |  |  |
|                         | User Name* test.user@doas                                                 | a.ga.gov             | Add Assignee                       |                          |                    |  |  |  |
|                         |                                                                           |                      | My Cart Assignees                  |                          | ?                  |  |  |  |
|                         | User Profile and Preference                                               | s >                  |                                    | Name                     | Action             |  |  |  |
|                         | Update Security Settings<br>Default User Settings                         | ~ ~                  |                                    |                          |                    |  |  |  |
|                         | Custom Field and Accounti                                                 | ng Code Defaults     |                                    |                          |                    |  |  |  |
|                         | Cart Assignees                                                            |                      |                                    |                          |                    |  |  |  |
|                         | Payment Options                                                           |                      |                                    |                          |                    |  |  |  |
|                         | User Roles and Access                                                     | >                    |                                    |                          |                    |  |  |  |
| D Enter                 | user details to sear                                                      | ch the user          | (preferably Username)              | and click 'Search'.      |                    |  |  |  |
|                         | User Search                                                               |                      |                                    |                          | ?                  |  |  |  |
|                         | Last Name 💿                                                               | [                    |                                    |                          |                    |  |  |  |
|                         | First Name                                                                |                      |                                    |                          |                    |  |  |  |
|                         | Liser Name                                                                |                      |                                    |                          |                    |  |  |  |
|                         | s 10                                                                      |                      |                                    |                          |                    |  |  |  |
|                         | Email                                                                     |                      |                                    |                          |                    |  |  |  |
|                         | Business Unit 💿                                                           | 40300 - DEF<br>DOAS) | PARTMENT OF ADMINISTRATIVE SE      | RVICES (40300 -          |                    |  |  |  |
|                         | Department 💿                                                              |                      | $\checkmark$                       |                          |                    |  |  |  |
|                         | Role 💿                                                                    |                      | ~                                  |                          |                    |  |  |  |
|                         | Results Per Page                                                          | 10                   | $\checkmark$                       |                          |                    |  |  |  |
|                         | Search                                                                    |                      |                                    |                          |                    |  |  |  |
|                         |                                                                           |                      |                                    |                          |                    |  |  |  |
|                         | atch users will appe<br>Search'.                                          | ar in the list       | . Select appropriate us            | er by clicking `Select'  | outton or click or |  |  |  |
| L All ma<br>New         |                                                                           |                      |                                    |                          |                    |  |  |  |
| L All ma<br>`New        |                                                                           |                      |                                    |                          |                    |  |  |  |
| L All ma<br>`New        | New Search                                                                |                      |                                    |                          |                    |  |  |  |
| L All ma<br>'New        | New Search                                                                | ser Name 🗠           | Email 🗠                            | Phone                    | Action             |  |  |  |
| <b>L</b> All ma<br>'New | New Search                                                                | ser Name △           | Email △<br>Leena.Patel@doas.ga.gov | Phone<br>+1 404-656-5637 | Action             |  |  |  |

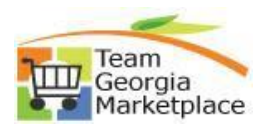

| 12   | System will give a confirmation message.                                                                         |                                                                                                    |                              |                                                   |                                                                       |               |            |  |  |
|------|----------------------------------------------------------------------------------------------------|----------------------------------------------------------------------------------------------------|------------------------------|---------------------------------------------------|-----------------------------------------------------------------------|---------------|------------|--|--|
|      |                                                                                                    |                                                                                                    |                              | O Success                                         | 5                                                                     |               |            |  |  |
|      |                                                                                                    |                                                                                                    |                              | Assignee U                                        | pdated                                                                |               |            |  |  |
| 13   | Click `Set as Pr                                                                                                 | lick 'Set as Preferred' button if you want this user to default as their primary assigned cart user |                              |                                                   |                                                                       |               | cart user. |  |  |
|      | You will get sy                                                                                                  | t system generated message as assignee updated.                                                     |                              |                                                   |                                                                       |               |            |  |  |
|      |                                                                                                    | Cart Assignees                                                                                      |                              |                                                   |                                                                       |               |            |  |  |
|      |                                                                                                    |                                                                                                    | Add Assistant                | 1                                                 |                                                                       |               |            |  |  |
|      |                                                                                                    |                                                                                                    | Add Assignee                 | •                                                 |                                                                       |               |            |  |  |
|      |                                                                                                    |                                                                                                    | My Cart Ass                  | ignees                                            | lame                                                                  | Action        |            |  |  |
|      |                                                                                                    |                                                                                                    | LEENA PATEL                  |                                                   | Set as Pre                                                            | ferred Remove |            |  |  |
|      |                                                                                                    | L                                                                                                   |                              |                                                   |                                                                       |               |            |  |  |
| 14   | Click 'Remove'                                                                                                   | button, t                                                                                           | o remove                     | e any cart                                        | assignee from the list.                                               |               |            |  |  |
|      |                                                                                                    |                                                                                                    | Cart Assig                   | nees                                              |                                                                       |               |            |  |  |
|      |                                                                                                    |                                                                                                    | Add Assignee                 |                                                   |                                                                       |               |            |  |  |
|      |                                                                                                    |                                                                                                    | My Cart Ass                  | ignees                                            |                                                                       | ?             |            |  |  |
|      |                                                                                                    |                                                                                                    |                              | N                                                 | lame                                                                  | Action        |            |  |  |
|      |                                                                                                    |                                                                                                    | LEENA PATEL                  |                                                   | Set as Pre                                                            | ferred Remove |            |  |  |
| 15   | System will aiv                                                                                                  | ve a confir                                                                                         | mation r                     | nessage a                                         | s assignee removed.                                                   |               |            |  |  |
|      | - ,                                                                                                    |                                                                                                    |                              |                                                   |                                                                       |               |            |  |  |
|      |                                                                                                    |                                                                                                    |                              | O Success<br>Assignee Re                          | s<br>emoved                                                           |               |            |  |  |
|      |                                                                                                    |                                                                                                    |                              |                                                   |                                                                       |               |            |  |  |
| 16   | To inactive use                                                                                                  | er, navigal                                                                                         | te to `Ad                    | ministrativ                                       | ve Tasks > and click `Inac                                            | tivate User'. |            |  |  |
| User |                                                                                                    | Test User                                                                                           | Search for Users 7 Test User | User's Name, Phone                                | Number, Email, etc.                                                   | 7             |            |  |  |
|      |                                                                                                    | User Name* test.user@d                                                                              | oas.ga.gov                   | First Name*                                       | Test                                                                  | `             |            |  |  |
|      |                                                                                                    | User Profile and Prefere                                                                            | nces >                       | Last Name*                                        | User                                                                  |               |            |  |  |
|      |                                                                                                    | Update Security Settings<br>Default User Settings                                                   | 5 >                          | Phone Number* *                                   | +1 404-444-4444 ext.<br>International phone numbers must begin with + |               |            |  |  |
|      |                                                                                                    | User Roles and Access<br>Ordering and Approval                                                      | ><br>Settings                | Mobile Phone Number                               | International abona numbers must benin with +                         |               |            |  |  |
|      |                                                                                                    | Permission Settings<br>Notification Preferences                                                     | >                            | E-mail Address* *                                 | leena.pate@doas.ga.gov 🛛                                              |               |            |  |  |
|      |                                                                                                    | User History<br>Administrative Tasks                                                                | >                            | Business Unit                                     |                                                                       |               |            |  |  |
|      |                                                                                                    | Copy Personal Favorites                                                                             |                              | Agency, University, College<br>or Municipality* * | 40199 (State Purchasing Divisior                                      |               |            |  |  |
|      |                                                                                                    | Inactivate User                                                                                     | -                            | Authentication Method                             | Local                                                                 |               |            |  |  |
|      |                                                                                                    |                                                                                                    |                              | Jone marile                                       | test.user@doas.ga.gov                                                 |               |            |  |  |
|      |                                                                                                    |                                                                                                    |                              | ★ Required                                        |                                                                       | Save Changes  |            |  |  |
| 17   | User status wil                                                                                                  | II become                                                                                           | INACTIV                      | Έ.                                                | -                                                                     |               |            |  |  |
|      | Administer > Manage Users > Search for Users > Test User > User's Name, Phone Number, Email, etc.                |                                                                                                    |                              |                                                   |                                                                       |               |            |  |  |
|      | Test User         Octo 5 Name, Front, Front, Frank, ctt.         If           User Name*         Test         If |                                                                                                    |                              |                                                   |                                                                       |               |            |  |  |
|      |                                                                                                    | User Status Inactive                                                                                |                              | Last Name*                                        | User                                                                  |               |            |  |  |
|      |                                                                                                    | User Profile and Preferer                                                                           | nces <<br>nber, Email, etc.  | Phone Number* *                                   | +1 404-444-4444 ext.<br>International phone numbers must begin with + |               |            |  |  |
|      |                                                                                                    | Language, Time Zone an<br>Early Access Participatio                                                 | d Display Settings<br>n      | Mobile Phone Number                               |                                                                       |               |            |  |  |
|      |                                                                                                    | Guided Tour Instructions                                                                            | >                            | E-mail Address* *                                 | International phone numbers must begin with +                         |               |            |  |  |
|      |                                                                                                    | Default User Settings                                                                               | >                            | Business Unit                                     |                                                                       |               |            |  |  |
|      |                                                                                                    | Ordering and Approval S<br>Permission Settings                                                      | iettings                     | Agency, University, College<br>or Municipality**  | 40199 (State Purchasing Divisior                                      |               |            |  |  |
|      |                                                                                                    | Notification Preferences                                                                            | >                            | Authentication Method                             | Local                                                                 |               |            |  |  |
|      |                                                                                                    | Administrative Tasks                                                                                | >                            | User Name* *                                      | test.user@doas.ga.gov                                                 |               |            |  |  |
|      |                                                                                                    |                                                                                                    |                              | ★ Required                                        |                                                                       | Save Changes  |            |  |  |